# VT8000 Room Controllers

# ZigBee Sensors Integration Guide Pairing VT8000 Room Controllers with Zigbee Sensors

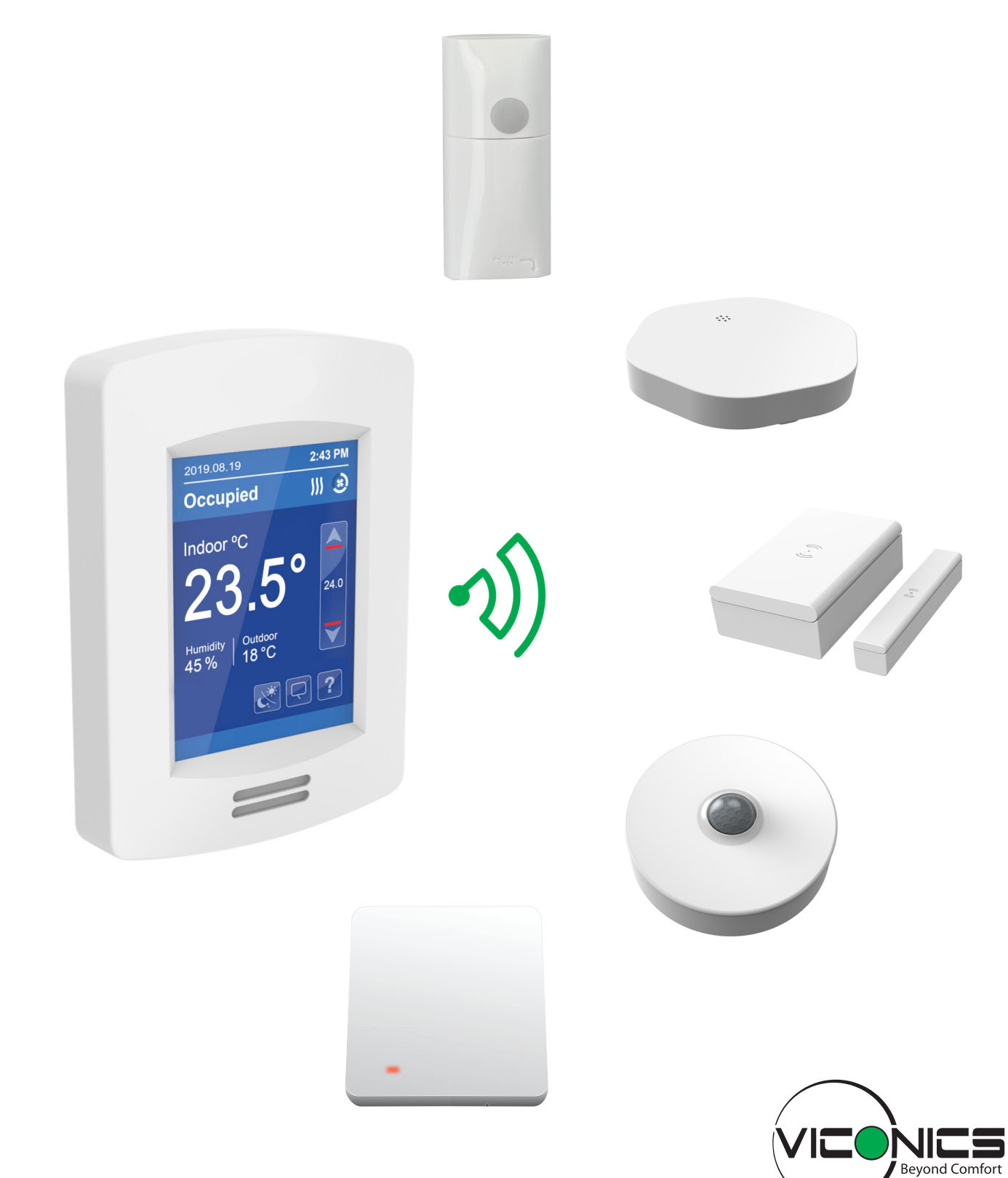

# Table of Contents

| Overview                      | . 3 |
|-------------------------------|-----|
| Room Controller Configuration | . 4 |
| Pair Zigbee Sensor            | . 5 |

### Overview

This procedure shows how to pair a VT8000 Room Controller with one of the following Zigbee Sensors:

- Wall-mounted motion sensor (SED-WMS-P-5045)
- Motion/Temperature/Humidity sensor (SED-MTH-G-5045)
- Water leak sensor (SED-WLS-G-5045)
- Window/Door sensor (SED-WDC-G-5045)
- Temperature & humidity sensor (SED-TRH-G-5045)
- CO2, temperature & humidity sensor (SED-CO2-G-5045)

The Zigbee Sensors can be paired with a stand-alone Room Controller, or with a Room Controller joined to a BMS network. When pairing a Zigbee Sensor with a Room Controller on a BMS network, the Room Controller is set as a router and the BMS is set as a coordinator. Refer to the BMS documentation on how to set up the Zigbee network.

#### ZIGBEE NETWORK SECURITY LEVELS

Starting with VT8000 Room Controllers with firmware version 2.4, a new Security Levels parameter with Low and Normal values was added to the Zigbee network. Starting with firmware version 2.6, a third High value was added to the Security Levels parameter.

- Low: Disables new security features in Zigbee 3.0 to be fully backwards compatible with Zigbee Home Automation 1.2 devices, and therefore compatible with all of our sensors. The Low Security Level is not compatible with a Room Controller as part of a BMS Zigbee 3.0 network, and can only be used with a stand-alone Room Controller.
- Normal: Enables the typical new features of Zigbee 3.0. This means that legacy Zigbee Home Automation 1.x devices cannot join a Normal security network. The Normal Security Level is compatible with a BMS Zigbee 3.0 network and Zigbee SED wireless sensors. If the Normal Security Level is selected with old NYCE or Centralite sensors, they will be removed from the network.
- **High**: Same features as the Normal Security Level, but will also encrypt the initial network key transport from the network coordinator to the joining Room Controller. This will protect the joining process from eavesdropping attacks (also known as sniffing or snooping attacks). When the Security Level is set to High, a third Zigbee Network screen becomes available that contains the information required to join a high security Zigbee network.

### NOTICE

#### UPGRADE OF ZIGBEE FIRMWARE REVISION 24 TO 30

The upgrade from Zigbee firmware revision 24 to 30 will **not** support the Green Power Sensor (SED-CO2-G-5045 or SED-TRH-G-5045). It will therefore need to be recommissioned.

#### Failure to follow these instructions can result in equipment being disconnected from the network.

### **Room Controller Configuration**

1. Touch and hold screen for 3 seconds to enter setup mode.

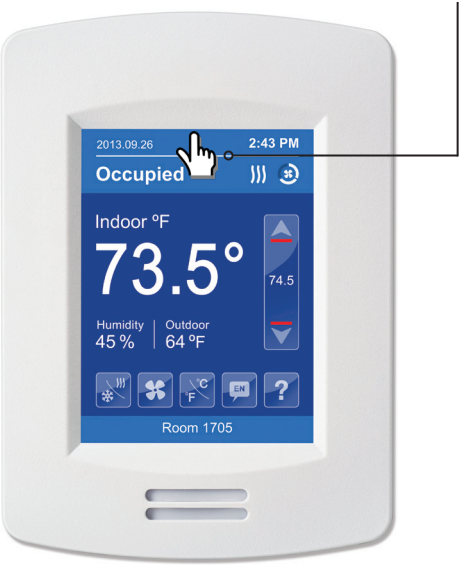

| 1/2 Setup     |       |
|---------------|-------|
| Network       |       |
| Configuration |       |
| Setpoints     |       |
| Display       |       |
| Service view  |       |
| Test Outputs  |       |
|               | ন্দ্র |

2. Select Network then select Next screen to access the Zigbee Network screens.

| 1/3 ZigBee Ne                                                                               | twork            | 2/3 ZigBee Network                | 3/3 ZigBee Network                   |
|---------------------------------------------------------------------------------------------|------------------|-----------------------------------|--------------------------------------|
| Node type                                                                                   | Router           | COM address 254                   | IEEE address:<br>0012 4B00 18E2 5296 |
| PAN ID                                                                                      | 3453             | Short address 0x0000              | Install code:<br>2DE7 7D8B 41A6 5078 |
| Channel                                                                                     | 16               | IEEE address:<br>00124B0018E25296 | FC22 41DB F05A 2439<br>7004          |
| Security                                                                                    | High             | ZigBee revision:                  |                                      |
| Network Status                                                                              | No NWK           | 30.0.0-13-8c3477d                 |                                      |
| Permit join                                                                                 | Off              |                                   |                                      |
| R<br>R<br>R<br>R<br>R<br>R<br>R<br>R<br>R<br>R<br>R<br>R<br>R<br>R<br>R<br>R<br>R<br>R<br>R |                  |                                   |                                      |
|                                                                                             |                  |                                   |                                      |
| Previous Next                                                                               | Change value     |                                   |                                      |
| screen screen Return                                                                        | to previous menu |                                   |                                      |

Note: To change the parameters, press the field name and use the up/down change value buttons.

- 3. To join a BMS Zigbee network, set the **Node type** to **Router**. For a stand-alone Room Controller, set the **Node type** to **Coordinator**.
- 4. Select the COM address. Make sure the COM address is unique to each device.
- 5. Select the PAN ID. Make sure it matches the PAN ID of the BMS Coordinator device.
- 6. Select the Channel. Make sure it matches the Channel of the BMS Coordinator device.
- 7. Select the Security level. For Zigbee 3.0 networks, the security is set to Normal or High.

Note: The 3/3 Zigbee Network screen is displayed only when Security is set to High.

## Pair Zigbee Sensor

#### SET PERMIT JOIN TO ON

For Room Controllers joined to a BMS Coordinator:

- 1. In BMS, set the **Permit join** to **On**.
- 2. The Room Controller Zigbee Network Permit join parameter will switch to On.

For stand-alone Room Controllers:

1. On the Room Controller Zigbee Network screen or the Ecosystem Settings screen, set the Permit join parameter to On.

The Zigbee sensors can now join the Zigbee Network.

#### PAIR ZIGBEE SENSOR WITH ROOM CONTROLLER

1. Navigate to the Ecosystem Settings screen and verify that the Network status is Online and that the Permit join is On.

| 2/2 Setup          | Wireless             | Ecosystem Settings     |
|--------------------|----------------------|------------------------|
| Language Selection | Ecosystem            | Network status Online  |
| Clock - Schedule   | Device Groups        | Permit join On         |
| ADR                | Alarms Configuration | Permit timeout 180 min |
| Wireless           | Alarms               | Paired devices 0       |
| LUA                |                      |                        |
|                    |                      |                        |
|                    |                      |                        |

Note: The Permit timeout parameter is shown only on stand-alone Room Controllers with Node type set to Coordinator.

**IMPORTANT:** The Room Controller attempts to pair itself with a sensor when you open the Ecosystems Settings screen. If for any reason you exit from the Ecosystems Settings screen, you must wait 30 - 60 seconds before attempting to enter the Ecosystems Settings screen again. The Room Controller cannot pair itself with a sensor if you access the Ecosystems Settings screen without waiting for the necessary amount of time to pass.

- 2. Insert the battery or remove the pull tab (for contact sensors) to activate the Zigbee sensor.
- 3. Hold the Zigbee sensor in close proximity to the Room Controller and press the **function key** on the Zigbee sensor (consult the Zigbee sensor installation guide to determine the location of the function key and LED). The required number of times to press the function key is as follows:

| Zigbee Sensor                                       | Pair with a Controller        | Factory Reset                                                    |
|-----------------------------------------------------|-------------------------------|------------------------------------------------------------------|
| SED-WMS-P-5045                                      | Press 1 time                  | Press 10 times rapidly                                           |
| SED-MTH-G-5045)<br>SED-WLS-G-5045<br>SED-WDC-G-5045 | Press 3 times within 1 second | Press 3 times within 1 second then press and hold for 10 seconds |
| SED-TRH-G-5045<br>SED-CO2-G-5045                    | Press 1 time                  | Press and hold for 10 seconds                                    |

**Note**: If the Zigbee sensor pairing fails or the sensor is decommissioned or moved to another controller, do a factory reset of the sensor. The sensor will now be ready to pair with a controller. Removing the battery and inserting it back into the sensor will also perform a factory reset.

- 4. Ensure the LED on the Zigbee sensor flashes in the following sequences:
  - 1. **ODE** YRY Searching for Network
  - 2. • YGY Device Being Configured
  - 3. **GGG** Device Joined
- 5. The following sequence shows if there is a problem with pairing:
  - **eee** RRR Device Failed to Join
- 6. For any other sequence of LED flashes, consult the Zigbee sensor installation guide to determine how to troubleshoot.

#### **Restrictions and limitations**

When pairing Zigbee sensors in a networked environment where multiple Room Controllers are bound to a single BMS, it is necessary to make certain that one Room Controller at a time is being bound with a Zigbee sensor.

When **Permit Join** is set to **On** for a BMS, all Room Controllers paired to it also have **Permit Join** set to **On**. A Zigbee sensor trying to pair with a Room Controller will pair with the first Room Controller in range that has the **Ecosystem Settings** screen open in the **Wireless** section of the interface.

If more than one Room Controller in range of the Zigbee sensor has the Ecosystem Settings screen open, the pairing may fail. Make sure to never have more than one Room Controller at a time with the Ecosystem Settings screen open when pairing with a Zigbee sensor.

7. Once the Zigbee sensor has joined the network, a new Device screen will appear, and the Paired devices parameter will increment by 1. Verify that the IEEE address on the back of the sensor matches the address on the Device screen.

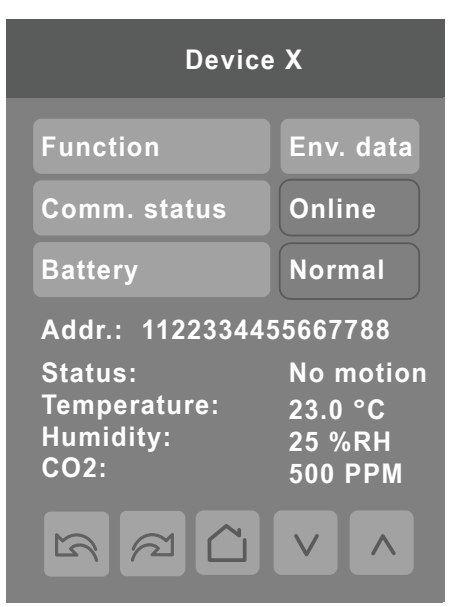

8. After the sensor has paired with Room Controller, make sure the **Function** parameter matches the Zigbee sensor type, and if required change it accordingly to one of the following choices:

| None      | No status reported to Room Controller       |
|-----------|---------------------------------------------|
| Window    | Window sensor installed                     |
| Door      | Door sensor installed                       |
| Motion    | Device set to detect motion                 |
| Env. data | Temperature, Humidity, CO2 sensor installed |
| Remove    | Removes device from Device list             |
| Water     | Water leak sensor installed                 |
| Refrig.   | Refrigerator temperature sensor installed   |
| Freezer   | Freezer temperature sensor installed        |

If the incorrect function is configured, then either the **Comm. status** changes to **Invalid** (when incorrectly setting motion<--->contact), or incorrect responses get triggered in the Room Controller (example window<--->door). For example, the Room Controller can tell the difference between a contact sensor and a motion sensor, but it needs to be told if the contact is a window sensor or door sensor.

#### SET PERMIT JOIN TO OFF

After confirming that you have successfully joined all the Zigbee sensors needed with the Room Controller, set the **Permit Join** parameter to **Off**. This prevents any other Zigbee sensors from accidentally joining the network.

Once the pairing procedure is complete, proceed with the physical installation of the Zigbee sensor(s) according to the instructions in the **Installation Guide** appropriate to the model(s) of Zigbee sensor(s) being used.